⑨家族埋葬料同賦課金請求書の入力をする。代理申請 請求届出 から給付請求(共済・互助)の 埋葬関係(共済・互助)の請求をクリック。

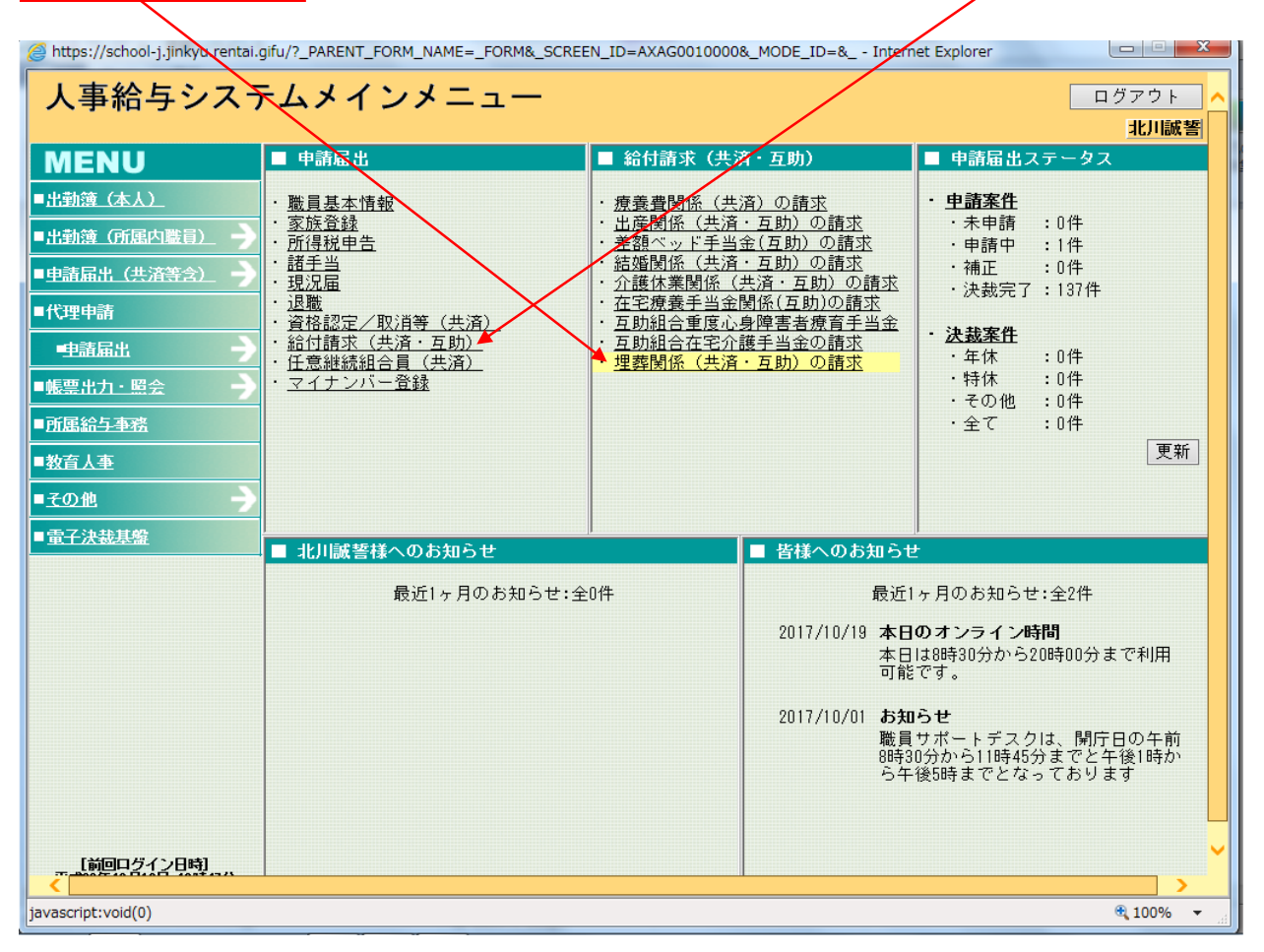

## ⑩職員番号を入力後、検索をクリック

| 🤗 https://school-j.jinkyu.rentai.gifu/?_PARENT_FORM_NAME=_FORM&_SCREEN_ID=AQKG0030450&_MODE_ID=& Internet Explorer |     |            |                                |                               |
|----------------------------------------------------------------------------------------------------|-----|------------|--------------------------------|-------------------------------|
| 申請届出サブシステム 申請届<br>【AQKG0030450】 家族埋葬料の                                                                             | 出 ] |            | 前画面 メインメニュー<br><mark>北ル</mark> | へルブ <mark>へ</mark><br> 誠誓(代理) |
|                                                                                                    |     | $\searrow$ |                                |                               |
| 所属                                                                                                    | 職番  | 検索         | 申請番号                           | ^                             |
|                                                                                                    |     |            |                                |                               |
|                                                                                                    |     |            |                                |                               |
|                                                                                                    |     |            |                                |                               |
|                                                                                                    |     |            |                                |                               |

5 - 2 - 3 - (5)